### Installasi Aplikasi (Software /Perangkat Lunak)

### 1. Installasi Driver Modem Wavecom Fastrack

1.1 Install Vista-7-Windows Server.exe (dalam folder Driver Wavecom, sesuaikan dengan OS Window yang dipakai)

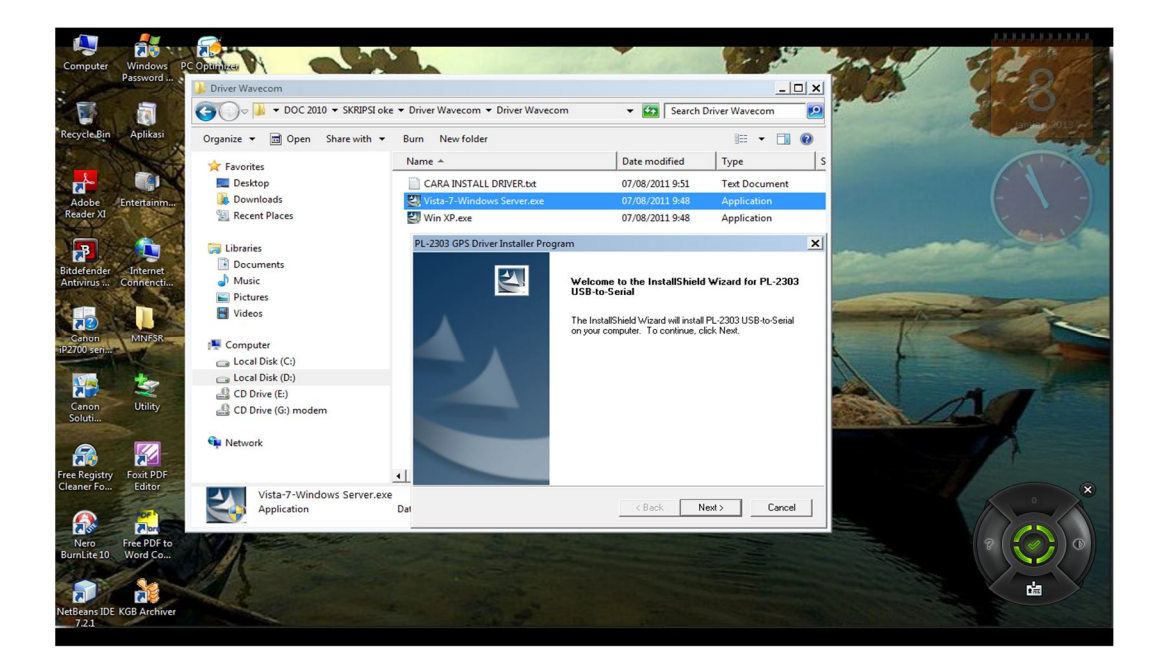

1.2 Pilih I Accept from License Agreement [NEXT]

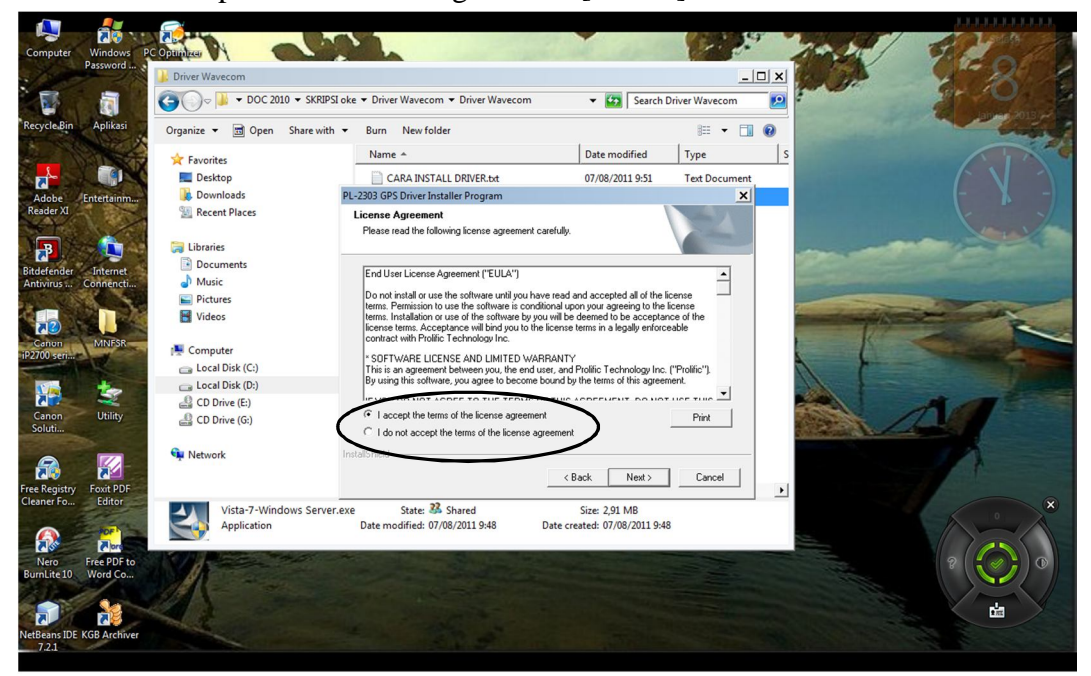

1.3 Selesai Install Driver Modem Wavecom [FINISH]

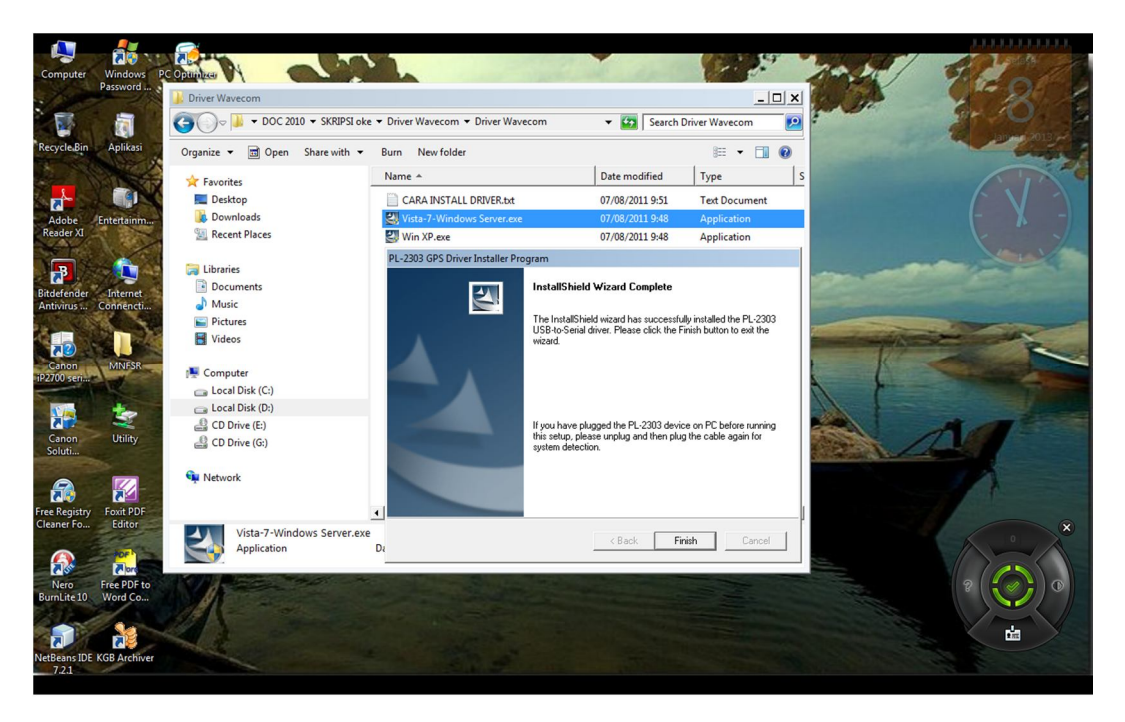

- 1.4 Colokan (pasang) Modem Wavecom pada USB Laptop
- 1.5 Lihat Port USB yang digunakan oleh Modem

*Start – Control Panel – Device Manager – lihat pada Ports (COM&LPT)* 

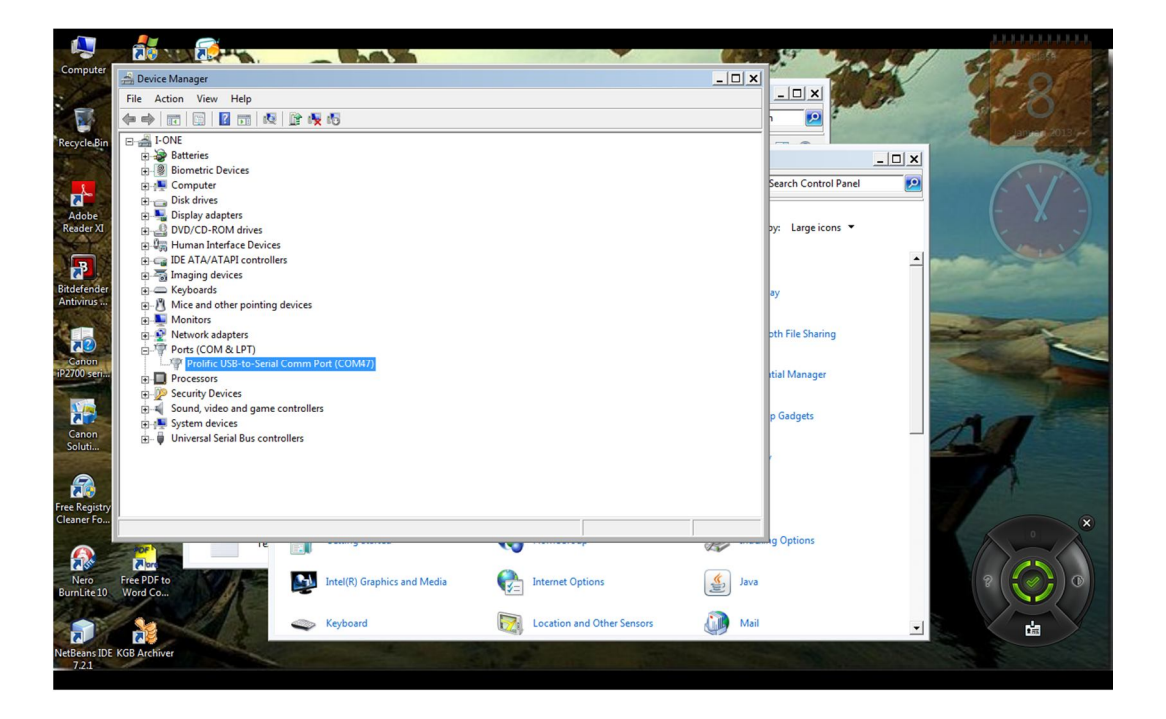

#### 2. Installasi XAMPP 1.7.4 Window

2.1 Buka alamat URL :

http://sourceforge.net/projects/xampp/?source=recommended

Klik bar icon Download

| 🕓 Gammu 1.31.0 - Downloa: 🗙 🕼 Gammu   Free System Adi 🗴 🖉 🖬 XAMPP   Free Developme: 🗙 📃                                                                                                    |                                                                          | - 0 ×               |
|----------------------------------------------------------------------------------------------------|--------------------------------------------------------------------------|---------------------|
| ← → C 🗋 sourceforge.net/projects/xampp/?source=recommended                                                                                                    |                                                                          | í 😪 🗘 🙆 🚊 Ξ         |
| 👩 Google 📑 Welcome to Facebo M Gmail: Email from G 📓 Toko Televisi Iwan 🗅 Aplikasi Komunikasi 📓 Welcome to IWA                                                                                                    | N's 🗋 Belanja Elektronik d 🕒 RCTI Online TV Live                         | » 📋 Other bookmarks |
| SOURCEFORDE Search Browse Blog Help                                                                                                    | Log In or Jo                                                             | oin 🔔               |
| SOLUTION CENTERS Smarter Commerce Go Parallel Smarter IT Jobs Newsletters                                                                                                    |                                                                          |                     |
| Home / Browse / Development / Database Engines/Gervers / XAMPP                                                                                                    |                                                                          |                     |
| Summary Files Reviews Support Develop                                                                                                    |                                                                          |                     |
| ХАМРР                                                                                                    | Recommended Projects                                                     |                     |
| at koswalds, kvogelgesang                                                                                                    | FileZilla                                                                |                     |
| ◆ 4,956 Recommendations                                                                                                    | phpMyAdmin                                                               |                     |
| El Last Update: 2012-10-16                                                                                                    | WampServer                                                               |                     |
| Tweet (0                                                                                                    | Latest Tech Jobs Powered by                                              |                     |
| XAMP for Linux PHP/GD example XAMP for Linux KAMP for Linux KAMP f | Senior Java Developer (Job Title) Find                                   |                     |
|                                                                                                    | PeopleSoft HRT -Senior Manager<br>Deloitte - Los Angeles, CA             |                     |
|                                                                                                    | Consultant - BEP Maximo Development<br>Deloitte - Washington, DC         |                     |
| Description<br>XAMPP is a very easy to install Anache Distribution for Linux, Solaris, Windows and Mac OS X. The                                                                                                    | Business Intelligence Analyst<br>Brickhead Technology - Portsmouth, NH   |                     |
| package includes the Apache web server, MySQL, PHP, Perl, a FTP server and phpMyAdmin.                                                                                                    | Sr. Programmer Analyst - Business Inte<br>E&J Gallo Winery - Modesto, CA |                     |
| XAMPP Web Site >                                                                                                    | Network Infrastructure Security Manager                                  | *                   |

### 2.2 Start Download

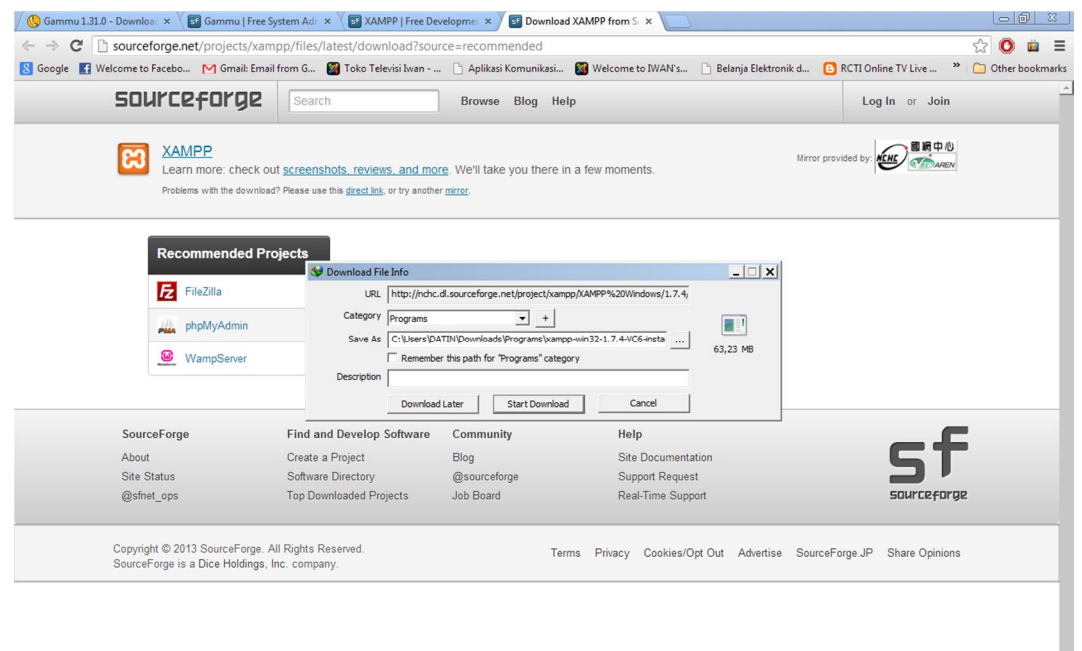

## 2.3 Install Xampp 1.7.4 [NEXT>]

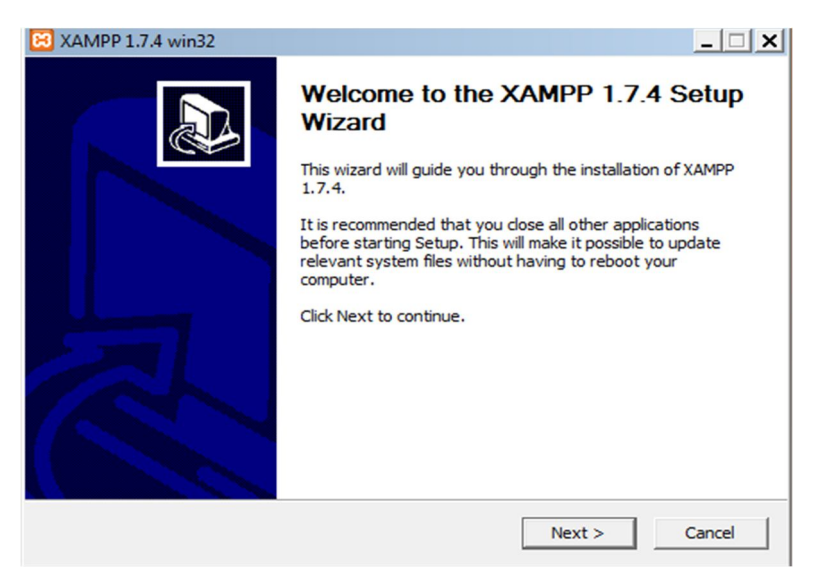

## 2.4 Buat (letakkan) di folder C:\xampp\ [NEXT>]

| 😕 XAMPP 1.7.4 win32                                                                 | _ 🗆 🗙                                                                           |
|-------------------------------------------------------------------------------------|---------------------------------------------------------------------------------|
| Choose Install Location<br>Choose the folder in which to install X                  | AMPP 1.7.4.                                                                     |
| Setup will install XAMPP 1.7.4 in the for<br>Browse and select another folder. Clic | ollowing folder. To install in a different folder, dick<br>ck Next to continue. |
| Destination Folder                                                                  | Browse                                                                          |
| Space required: 461.2MB<br>Space available: 138.8GB                                 |                                                                                 |
| Nullsoft Install System v2.35                                                       |                                                                                 |
|                                                                                     | < Back Next > Cancel                                                            |

# 2.5 Tentukan Xampp Option [INSTALL]

| 🔀 XAMPP 1.7.4 win32                                            |                                | _ 🗆 X  |
|----------------------------------------------------------------|--------------------------------|--------|
| XAMPP Options<br>Install options on NT/2000/XP Professional sy | stems.                         | 8      |
| XAMPP DESKTOP                                                  |                                |        |
| ✓ Create a XAMPP desktop icor                                  | ı                              |        |
| XAMPP START MENU                                               |                                |        |
| Create an Apache Friends XA                                    | AMPP folder in the start menu  |        |
| SERVICE SECTION                                                |                                |        |
| Install Apache as service                                      |                                |        |
| Install MySQL as service                                       |                                |        |
| I Install Filezilla as service                                 |                                |        |
| See also the XAMPP for Window:                                 | s FAQ Page                     |        |
| Nullsoft Install System v2.35                                  |                                |        |
|                                                                | < <u>B</u> ack <u>I</u> nstall | Cancel |

## 2.6 Proses Installasi XAMPP 1.7.4 win32

| 🔀 XAMPP 1.7.4 win32                                                                                                    |                       | <u> ×</u>   |
|----------------------------------------------------------------------------------------------------|-----------------------|-------------|
| Installing<br>Please wait while XAMPP 1.7.4 is being installed.                                                                                                    |                       | ន           |
| Extract: in_multicolumn_calendar_pk_constraint                                                                                                    | _duplicate_update.tes | t           |
| Extract: in_calendar_unique_constraint_error.<br>Extract: in_calendar_unique_constraint_ignore<br>Extract: in_enum_null.test<br>Extract: in_enum_null_boundary_error.test<br>Extract: in_enum_null_large_error.test<br>Extract: in_insert_select.test | test<br>. test        | <u> </u>    |
| Extract: in_insert_select_autoinc.test<br>Extract: in_insert_select_unique_violation.test<br>Extract: in_lob_boundary_error.test                                                                                                    |                       | •           |
| Nullsoft Install System v2:35                                                                                                    | < Back Nex            | tt > Cancel |

2.7 Proses Installasi selesai [OK]

| 🔀 XAMPP 1.7.4 win32                                        |                  |                 | _ 🗆 🗙  |
|------------------------------------------------------------|------------------|-----------------|--------|
| Installation Complete<br>Setup was completed successfully. |                  |                 | ເສ     |
|                                                            |                  |                 |        |
| 🔀 XAMPP 1.7.4 win32                                        |                  |                 | ×      |
| Service installation finished! Hint: Use al services.      | lso the XAMPP Co | ontrol Panel to | manage |
|                                                            |                  |                 | ОК     |
| Nullsoft Install System v2.35                              |                  |                 |        |
|                                                            | < <u>B</u> ack   | Einish          | Cancel |

## 2.8 Menjalankan XAMPP 1.7.4

Folder C:\xampp\xampp-control.exe [ENTER]

Aktifkan modul Apache dan MySql

| 🔀 XAMPF                                                                                                    | 🔀 XAMPP Control Panel Application |                             |       |       |         |  |
|----------------------------------------------------------------------------------------------------|-----------------------------------|-----------------------------|-------|-------|---------|--|
| 8                                                                                                    | ХАМР                              | XAMPP Control Panel Service |       |       |         |  |
| Modules                                                                                                    |                                   |                             |       |       | Status  |  |
| Svc                                                                                                    | Apache                            | Running                     | Stop  | Admin | Refresh |  |
| Svc                                                                                                    | MySql                             | Running                     | Stop  | Admin | Explore |  |
| Svc                                                                                                    | FileZilla                         |                             | Start | Admin | Help    |  |
| 🗖 Svc                                                                                                    | Mercury                           |                             | Start | Admin | Evit    |  |
| Install(er) Directory: c:\xampp<br>Status Check OK<br>Busy<br>Apache service started<br>Busy<br>MySql service started<br>Busy<br>Apache started [Port 80] |                                   |                             |       |       |         |  |

## 3. Installasi Gammu 1.31.0 Windows

3.1 Buka alamat URL : <u>http://www.wammu.eu/download/gammu/1.31.0/</u>

Pilih Gammu-1.31.0-Windows.exe (4 MB)

| contoh sms gateway pad                                                                                                    | la 🗙 🎆 Mengetahui kualitas layani                                                                                                    | × E belajar_IT: Apa itu !                                                                                                    | MS Gat 🛛 🔀 gammu 1.3                                                                                                    | 1.0 for window: 🛛 🔇 Ga                      | mmu 1.31.0 - Download × |                     | - @ ×               |
|----------------------------------------------------------------------------------------------------|----------------------------------------------------------------------------------------------------|----------------------------------------------------------------------------------------------------|----------------------------------------------------------------------------------------------------|---------------------------------------------|-------------------------|---------------------|---------------------|
| ← → C 🗋 wammu                                                                                                    | u.eu/download/gammu/1.31.0,                                                                                                    | /                                                                                                    |                                                                                                    |                                             |                         |                     | in 🗘 Ξ              |
| 😵 Google 📑 Welcome to I                                                                                                    | Facebo M Gmail: Email from G                                                                                                    | 📓 Toko Televisi Iwan                                                                                                    | Aplikasi Komunikasi                                                                                                    | 📓 Welcome to IWAN's                         | 🕒 Belanja Elektronik d  | RCTI Online TV Live | » 📋 Other bookmarks |
| Cleanup of co     Better support     Fixed handling     Fixed CPIN re     SMSD checks     Fixed various                                                                                                    | ntrib directory.<br>t for Samsung AT phones (bu<br>g of MMS notification SMSes<br>eply handling (bug #1532).<br>s for PIN status just after conn<br>MSVC compilation issues.                                                                                                    | g #1513).<br>(bug #1530).<br>ect (bug #1532).                                                                                                    |                                                                                                    |                                             |                         |                     | -                   |
| Files                                                                                                    |                                                                                                    |                                                                                                    |                                                                                                    |                                             |                         |                     |                     |
| Currently downloadi                                                                                                    | ng from mirror: SourceForge.nd                                                                                                    | et 💌                                                                                                    |                                                                                                    |                                             |                         |                     |                     |
| <ul> <li>gammu-1.31.0<br/>MDS: bb:f58ac</li> <li>gammu-1.31.0<br/>MDS: startsca</li> <li>gammu-1.31.0<br/>MDS: bb:f38a502</li> <li>Gammu-1.31.1<br/>MDS: bb:f38a502</li> <li>Gammu-1.31.1<br/>MDS: bb:f38a502</li> <li>Gammu-1.31.1<br/>MDS: bb:f38a502</li> <li>Gammu-1.31.1<br/>MDS: db:f38a502</li> <li>Gammu-1.31.4<br/>MDS: db:f38a502</li> <li>Gammu-1.31.4<br/>MDS: db:f38a502</li> <li>Gammu-1.31.4<br/>MDS: db:f38a502</li> <li>Gammu-1.31.4<br/>MDS: db:f38a502</li> <li>Gammu-1.31.4<br/>MDS: db:f38a502</li> </ul> | Diar bz2 (6 MiB)<br>tradozósozbeciabezdenin, SHA<br>Diarg (7 MiB)<br>Isatelefisioszaketedzesen, SHA<br>Diarkz (2080 KiB)<br>hadoznozotbak-celobera, SHA<br>O-Windows-64bit zek (3039 H<br>takedesti abasebende, SHA<br>O-Windows-64bit zek (3788 k<br>kadoszi habasebende, SHA<br>O-Windows-Minimal Leke (134<br>disteredit abasebende, SHA<br>O-Windows exe (4 MiB)<br>SHO SHA (5 MiB)<br>SHO SHA (5 MiB)<br>SHO SHA (5 MiB)<br>SHO SHA (5 MiB)<br>SHA (5 MiB)<br>SHA (5 | 1: 757554462945cf8b586<br>1: 05450710024405753<br>1: 044650710024405763<br>1: 04465071146215edd<br>B)<br>1: 060405075768440437663<br>4 K(B)<br>1: 0604050752578644063<br>1: 141510772446659657<br>1: 141510772446659657<br>1: 14151077244659657<br>1: 14151077244659657<br>1: 06040577246659657<br>1: 14151077246659657<br>1: 06040577246659657<br>1: 06040577246659657<br>1: 06040577246659657<br>1: 06040577246659657<br>1: 06040577246659657<br>1: 06040577246659657<br>1: 06040577246659657<br>1: 06040577246659657<br>1: 06040577246659657<br>1: 06040577246659657<br>1: 06040577246659657<br>1: 06040577246659657<br>1: 060505725764053597<br>1: 0605057257640557575<br>1: 0605057575757<br>1: 060505757575757<br>1: 06050575757575757<br>1: 0605057575757575757575757575757575757575 | 117af30be18b109cd29a6<br>116cdfcce941bf9944e19<br>4407ea40fb50f04ccb0f0c<br>fs2acf718b159c4a237d<br>a3b569398447319852e7<br>335e49a64ebe462177c92<br>4df640f1b35ab0591b008<br>7742a0eaaa451eb2c5190 |                                             |                         |                     |                     |
| About                                                                                                    | Support                                                                                                    | Media                                                                                                    | Documentation                                                                                                    | Contribute                                  |                         |                     |                     |
| Gammu<br>Wammu<br>python-gammu<br>SMSD                                                                                                    | Mailing lists<br>Online<br>Reporting bugs<br>Commercial support                                                                                                    | Downloads<br>Screenshots<br>Third party<br>News                                                                                                    | FAQ<br>Supported phones<br>Gammu Manual<br>Configuration                                                                                                    | Translate<br>Develop<br>Donate<br>Publicity |                         |                     |                     |
| Copyright © 2003 - 2012 M                                                                                                    | lichal Čihař License Donate                                                                                                    | Search Authors                                                                                                    | Valid HTML and CSS                                                                                                    |                                             |                         |                     | -                   |

### 3.2 Start Download

| 🖉 S contoh sms gateway pada 🗙 🎆 Mengetahui kuali                     | tas layan × <mark>€</mark> belajar_Π: Apa itu SM                         | MS Ga × 🛛 8 gammu 1.31.0 for wind      | iov. × 📉 🕓 Gammu 1.31.0 - Downloa | 🖌 🖅 Download Gammu from S 🗙 🚺    |                 |
|----------------------------------------------------------------------|--------------------------------------------------------------------------|----------------------------------------|-----------------------------------|----------------------------------|-----------------|
|                                                                      | mu/files/gammu/1.31.0/Gamn                                               | nu-1.31.0-Windows.exe/downl            | bad                               |                                  | ☆ 👜 🔘 ≡         |
| 8 Google 📑 Welcome to Facebo M Gmail: Email                          | from G 📓 Toko Televisi Iwan                                              | 🗋 Aplikasi Komunikasi 🏼 🖉 We           | come to IWAN's 📋 Belanja Elektron | nik d 🕒 RCTI Online TV Live »    | Other bookmarks |
| sourceforge                                                          | Search                                                                   | Browse Blog Help                       |                                   | Log In or Join                   | *               |
| Gammu<br>Your download will sta<br>Problems with the download        | rt in 0 seconds<br>? Please use this <u>direct link</u> , or try another | mirror.                                |                                   | Marror provided by:              |                 |
| Recommended Pro                                                      | jects                                                                    |                                        |                                   |                                  |                 |
| <b>*</b>                                                             | Standard File Info                                                       |                                        | X                                 |                                  |                 |
| 🔶 Kalkun                                                             | URL http://nchc.c                                                        | dl.sourceforge.net/project/gammu/gammu | /1.31.0/Gammu-1.3                 |                                  |                 |
| playSMS                                                              | Category Programs                                                        | • +                                    | <b>I</b>                          |                                  |                 |
| MANDO                                                                | Save As C:\Users\DA                                                      | TIN\Downloads\Programs\Gammu-1.31.0-   | Windows.exe 4,03 MB               |                                  |                 |
| CO VAMPP                                                             | Description                                                              | r dis pauri di Programs category       |                                   |                                  |                 |
|                                                                      | Download                                                                 | Later Start Download                   | Cancel                            |                                  |                 |
| SourceForge                                                          | Find and Develop Software                                                | Community                              | Help                              |                                  |                 |
| About                                                                | Create a Project                                                         | Blog                                   | Site Documentation                | <b>6</b> T                       |                 |
| Site Status                                                          | Software Directory                                                       | @sourceforge                           | Support Request                   |                                  |                 |
| @sfnet_ops                                                           | Top Downloaded Projects                                                  | Job Board                              | Real-Time Support                 | sourceforg                       | E               |
| Copyright © 2012 SourceForge, A<br>SourceForge is a Dice Holdings, I | II Rights Reserved.<br>nc. company.                                      | Terms                                  | Privacy Cookies/Opt Out Adve      | ertise SourceForge.JP Smarter IT |                 |
|                                                                      |                                                                          |                                        |                                   |                                  | ×               |

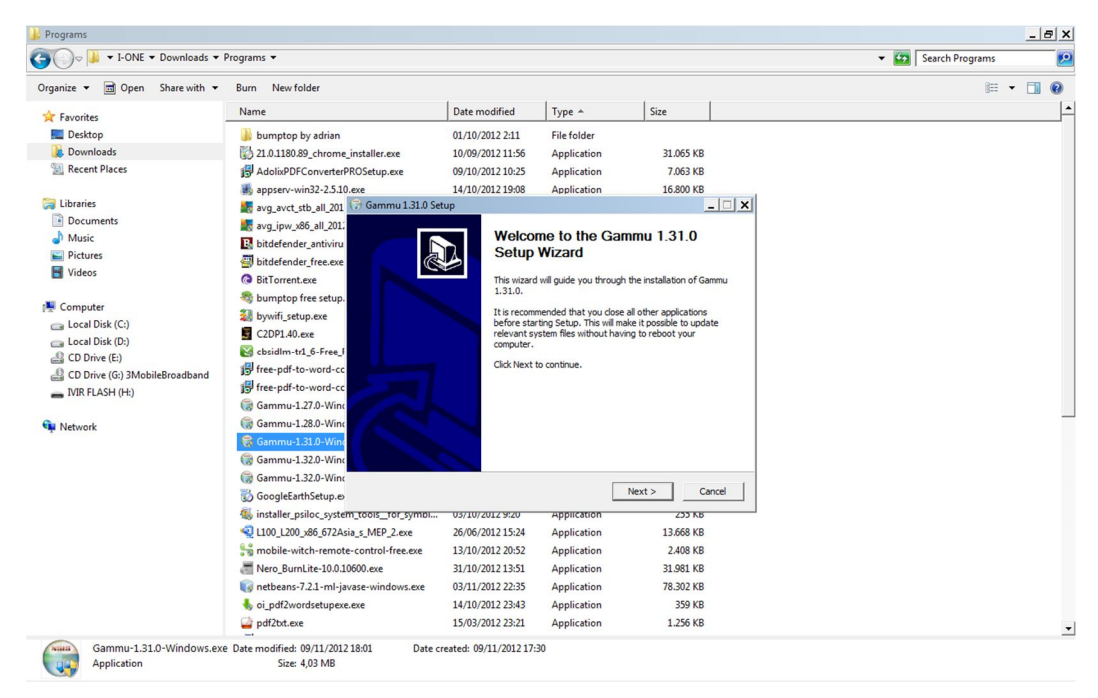

3.3 Install Gammu-1.31.0-Windows.exe [NEXT>]

### 3.4 Klik buttom Add Gammu to the system PATH for all users [NEXT>]

| inize • jopen share with •                                                                                    | Burn New folder                                                                                                    |                                                                                                    |                                     |            |   |  |
|----------------------------------------------------------------------------------------------------|----------------------------------------------------------------------------------------------------|----------------------------------------------------------------------------------------------------|-------------------------------------|------------|---|--|
| Favorites                                                                                                    | Name                                                                                                    | Date modified                                                                                            | Туре 🔺                              | Size       |   |  |
| Desktop                                                                                                    | bumptop by adrian                                                                                                    | 01/10/2012 2:11                                                                                          | File folder                         |            |   |  |
| Downloads                                                                                                    | 21.0.1180.89 chrome installer.exe                                                                                                    | 10/09/2012 11:56                                                                                         | Application                         | 31.065 KB  |   |  |
| Recent Places                                                                                                 | AdolixPDFConverterPROSetup.exe                                                                                                    | 09/10/2012 10:25                                                                                         | Application                         | 7.063 KB   |   |  |
|                                                                                                    | appserv-win32-2.5.10.exe                                                                                                    | 14/10/2012 19:08                                                                                         | Application                         | 16.800 KB  |   |  |
| Libraries                                                                                                    | avg_avct_stb_all_201 🕝 Gammu 1.31.0                                                                                                    | Setup                                                                                                    |                                     | _          | × |  |
| Documents<br>Music<br>Pictures                                                                                | avg_ipw_x86_all_201:<br>bitdefender_antiviru<br>bitdefender_free.exe                                                                                                    | Install Option<br>Choose option                                                                          | <b>s</b><br>Is for installing Gammu | 1.31.0     |   |  |
| Videos                                                                                                    | BitTorrent.exe By default Gamm                                                                                                    | u 1.31.0 does not add its d                                                                              | lirectory to the system             | PATH.      |   |  |
| Local Disk (C:) Local Disk (D:) CD Dive (E:) CD Dive (E:) CD Dive (G:) 3MobileBroadband MR FLASH (H:) Network | CopPut Storpese     CopPut Add Gammu     CopPut Add Gammu     Add Gammu     Add Gammu     Add Gammu     Add Gammu     Add Gammu     Copput Add Gammu     Copput Add Gammu | ammu to the system PATH<br>to the system PATH for all u<br>to the system PATH for cur<br>nu Desktop Icon | users<br>rent user                  |            |   |  |
|                                                                                                    | Gammu-1.32.0-Wind                                                                                                    |                                                                                                    |                                     |            |   |  |
|                                                                                                    | Gammu-1.32.0-Wind                                                                                                    | em v2;+++                                                                                                |                                     |            |   |  |
|                                                                                                    | 👸 GoogleEarthSetup.e>                                                                                                    |                                                                                                    | < Back                              | Next > Can |   |  |
|                                                                                                    | installer_psiloc_system_toois_tor_sympile                                                                                                    | 03/10/2012 9:20                                                                                          | Application                         | 255 KB     |   |  |
|                                                                                                    | L100_L200_x86_672Asia_s_MEP_2.exe                                                                                                    | 26/06/2012 15:24                                                                                         | Application                         | 13.668 KB  |   |  |
|                                                                                                    | mobile-witch-remote-control-free.exe                                                                                                    | 13/10/2012 20:52                                                                                         | Application                         | 2.408 KB   |   |  |
|                                                                                                    | the second second second second second second second second second second second second second second second se                                                                                                    | 31/10/2012 13:51                                                                                         | Application                         | 31.981 KB  |   |  |
|                                                                                                    | Mero_BurnLite-10.0.10600.exe                                                                                                    |                                                                                                    | Annellandian                        | 78 302 KB  |   |  |
|                                                                                                    | There_BurnLite-10.0.10600.exe                                                                                                    | 03/11/2012 22:35                                                                                         | Application                         | TOIDOL TO  |   |  |
|                                                                                                    | 🐻 Nero_BurnLite-10.0.10600.exe<br>🥡 netbeans-7.2.1-ml-javase-windows.exe<br>🍓 oi_pdf2wordsetupexe.exe                                                                                                    | 03/11/2012 22:35<br>14/10/2012 23:43                                                                     | Application                         | 359 KB     |   |  |

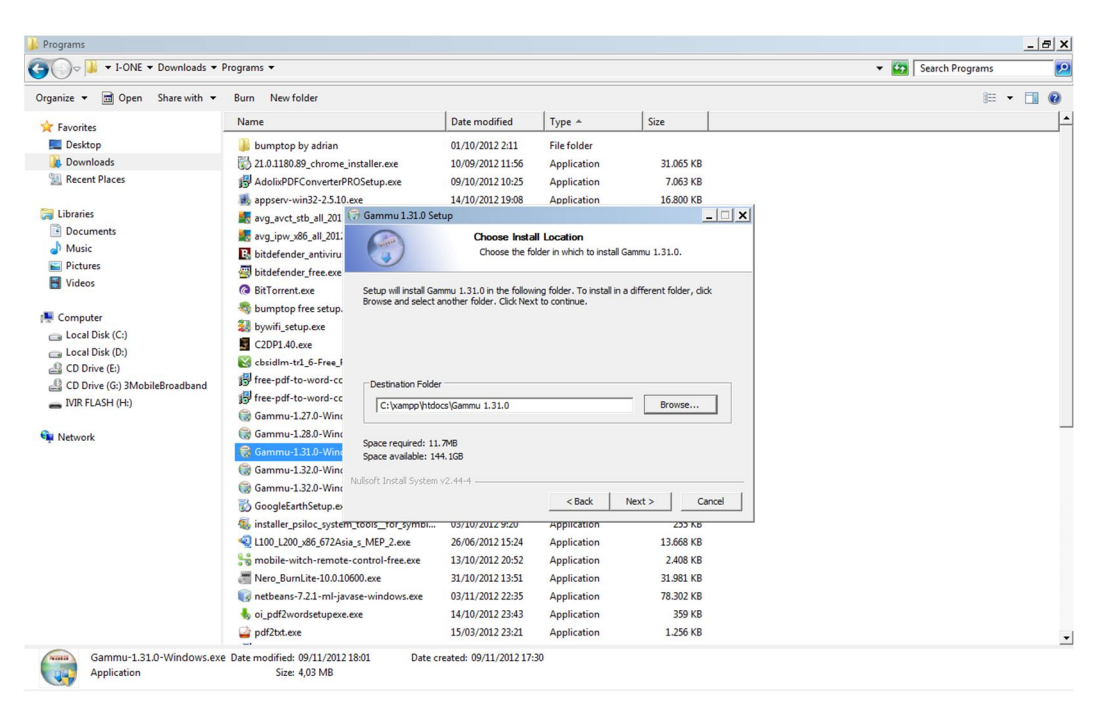

3.5 Install ke folder C:\xampp\htdocs\Gammu 1.31.0 [NEXT>]

### 3.6 Proses Installasi

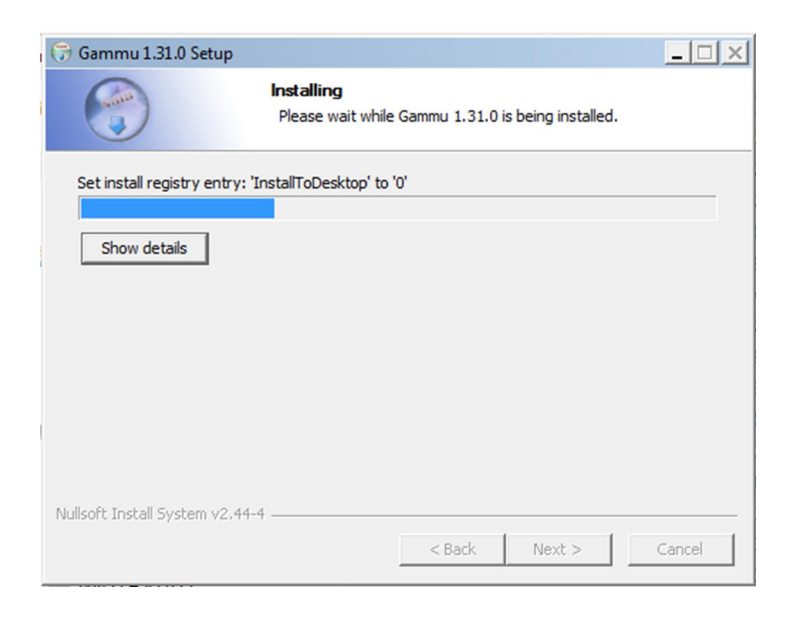

### 3.7 Install Gammu 1.31.0 selesai [FINISH]

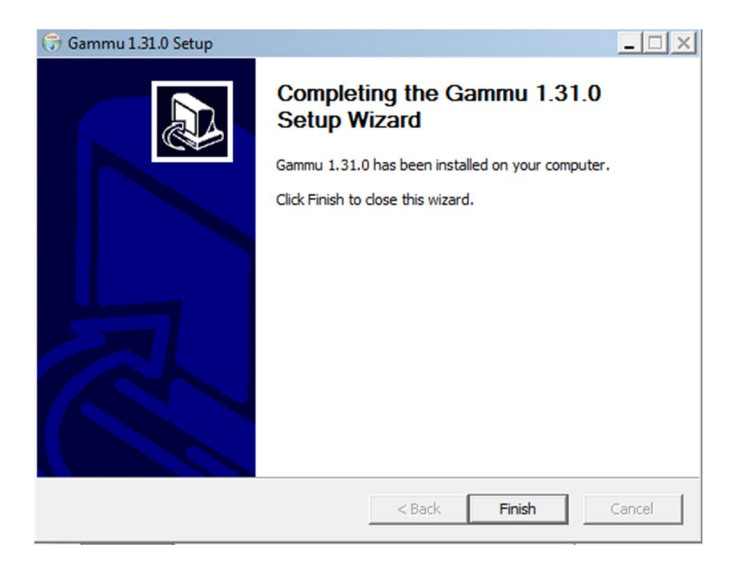

3.8 Download Gammu 1.31.0 Windows.zip, pada alamat URL yang sama :

http://www.wammu.eu/download/gammu/1.31.0/ Pilih Gammu-1.31.0-Windows.zip (5 MB)

| contoh sms gateway pad                                                                                                    | a 🛛 🏹 🚮 Mengetahui kualitas layan                                                                                                    | × 🚺 belajar_IT: Apa itu                                                                                                    | SMS Gat × 🔀 gammu 1.3                                                                                                    | 1.0 for window: ×                           | Gammu 1.31.0 - Download ×  |                     |          | L     | ð        | ×     |
|----------------------------------------------------------------------------------------------------|----------------------------------------------------------------------------------------------------|----------------------------------------------------------------------------------------------------|----------------------------------------------------------------------------------------------------|---------------------------------------------|----------------------------|---------------------|----------|-------|----------|-------|
| ← → C 🗋 wammu                                                                                                    | u.eu/download/gammu/1.31.0                                                                                                    | 1                                                                                                    |                                                                                                    |                                             |                            |                     | <b>(</b> | 2     | 0        | Ξ     |
| 8 Google 📑 Welcome to I                                                                                                    | Facebo M Gmail: Email from G                                                                                                    | 📓 Toko Televisi Iwan                                                                                                    | Aplikasi Komunikasi                                                                                                    | Welcome to IWAN                             | N's 📋 Belanja Elektronik d | RCTI Online TV Live | » (      | 🗀 Oth | er bookn | narks |
| <ul> <li>Cleanup of co</li> <li>Better support</li> <li>Fixed handling</li> <li>Fixed CPIN re</li> <li>SMSD checks</li> <li>Fixed various</li> </ul>                                                                                                    | ntrib directory.<br>t for Samsung AT phones (bu<br>g of MMS notification SMSes<br>sply handling (bug #1532).<br>s for PIN status just after conn<br>MSVC compilation issues.                                                                                                    | g #1513).<br>(bug #1530).<br>ect (bug #1532).                                                                                                    |                                                                                                    |                                             |                            |                     |          |       |          | *     |
| Files                                                                                                    |                                                                                                    |                                                                                                    |                                                                                                    |                                             |                            |                     |          |       |          |       |
| Currently downloadi                                                                                                    | ng from mirror: SourceForge.n                                                                                                    | et 💌                                                                                                    |                                                                                                    |                                             |                            |                     |          |       |          |       |
| gammu-1.31.0<br>MDS: selffsee<br>gammu-1.31.0<br>MDS: selffsee<br>gammu-1.31.0<br>MDS: selffsee<br>Gammu-1.31.1<br>MDS: selffsee<br>Gammu-1.31.1<br>MDS: selffsee<br>Gammu- | D.tar.bz2 (6 MiB)<br>Intropozoasobasesabergentin, SHA<br>Intropozoasobasesabergentin, SHA<br>Intropozoabaseses, SHA<br>Datarzz (2080 MiB)<br>Interester State State State<br>D.Windows-64bitzer (3078 k<br>Kadostinabasesabergent, SHA<br>O.Windows-Mahirama Lave<br>Madostinabasesabergent, SHA<br>O.Windows-Minimal Lave<br>Missabergenting<br>Interester State<br>Missabergenting<br>Interester State<br>Missabergenting<br>Interester State<br>D.Windows-Minimal Lave<br>D.Windows exe (4 MiB)<br>StateState<br>StateStateStateState<br>D.Windows (5 MiB)<br>TateStateStateStateState<br>D.Windows (5 MiB)<br>TateStateStateStateStateStateStateStateS | 1: 757554462945c74555<br>1: 056737c482556c48753<br>1: 04625571002444556<br>(B)<br>1: 06465341142215edd<br>B)<br>1: 55095c2578264405765<br>4 kiB)<br>1: 6407455723466556f<br>1: 144612552064405349f<br>1: 94956442012540 | d17#f30be18b109cd39#6<br>d16cdfcce841bf3944e19<br>9407##40fb5f9dccbf9c<br>efa2acf718b159c4#237d<br>2#3b669398447519892e7<br>339#49#6debe462177c92<br>fdf640f1b36ab0591b008<br>8742a0###451#b2c8190 |                                             |                            |                     |          |       |          |       |
| About                                                                                                    | Support                                                                                                    | Media                                                                                                    | Documentation                                                                                                    | Contribute                                  |                            |                     |          |       |          |       |
| Gammu<br>Wammu<br>python-gammu<br>SMSD                                                                                                    | Mailing lists<br>Online<br>Reporting bugs<br>Commercial support                                                                                                    | Downloads<br>Screenshots<br>Third party<br>News                                                                                                    | FAQ<br>Supported phones<br>Gammu Manual<br>Configuration                                                                                                    | Translate<br>Develop<br>Donate<br>Publicity |                            |                     |          |       |          |       |
| Copyright © 2003 - 2012 M                                                                                                    | lichal Čihař License Donate                                                                                                    | Search Authors                                                                                                    | Valid HTML and CSS                                                                                                    |                                             |                            |                     |          |       |          | •     |

3.9 Setelah berhasil di Download, ekstrak file tersebut.

File ekstrak ini diperlukan untuk :

- meng-copy file *gammurc* dan *smsdrc*, yang terdapat pada folder :
   *Gammu-1.31.0-Windows\share\doc\gammu\examples\config\*
- mengambil file *mysql.sql* (tabel database daemon) pada folder :
   *Gammu-1.31.0-Windows\share\doc\gammu\examples\sql\*

| eForge  | <ul> <li>Favorites</li> <li>Desktop</li> <li>Downlo WinZip - Processing fi</li> </ul> | le: Gammu-1.31.0-Windows.zip                                                                                                    |
|---------|---------------------------------------------------------------------------------------|----------------------------------------------------------------------------------------------------|
| 17, SH  | 🗐 Recent                                                                              |                                                                                                    |
| e7, SH  | 📜 Libraries                                                                           | atika.zip                                                                                                    |
| a7 SH   | Docum                                                                                 |                                                                                                    |
| (3039   | J Music                                                                               | er.zip                                                                                                    |
| ed, SH  | E Pictures                                                                            |                                                                                                    |
| (3788   | 🛃 Videos                                                                              |                                                                                                    |
| af, SH  |                                                                                       |                                                                                                    |
| exe (1. | 🖳 Compute                                                                             | Cancel                                                                                                    |
| in (13  | Local D.                                                                              |                                                                                                    |
| ee. S⊢  | Local Disk (D:)                                                                       | 🚮 Gammu-1.32.0-Windows.zip                                                                                                    |
| B)      | CD Drive (E:)                                                                         | Joomla_1.5.23-Stable-Full_Package.zip                                                                                                    |
| 60, SH  | CD Drive (G) 3MobileBroadbar                                                          | ad Joomla 1.7.2-Stable-Full Package.zip                                                                                                    |
| 3)      | Demonship Distriction                                                                 | Image: Sector in the sector in the sector in the |

### **Script Program PHP Dan HTML**

### 1. Script Program Utama

1.1 Script *shutdwon.php* (script program untuk melakukan proses shutdown komputer)

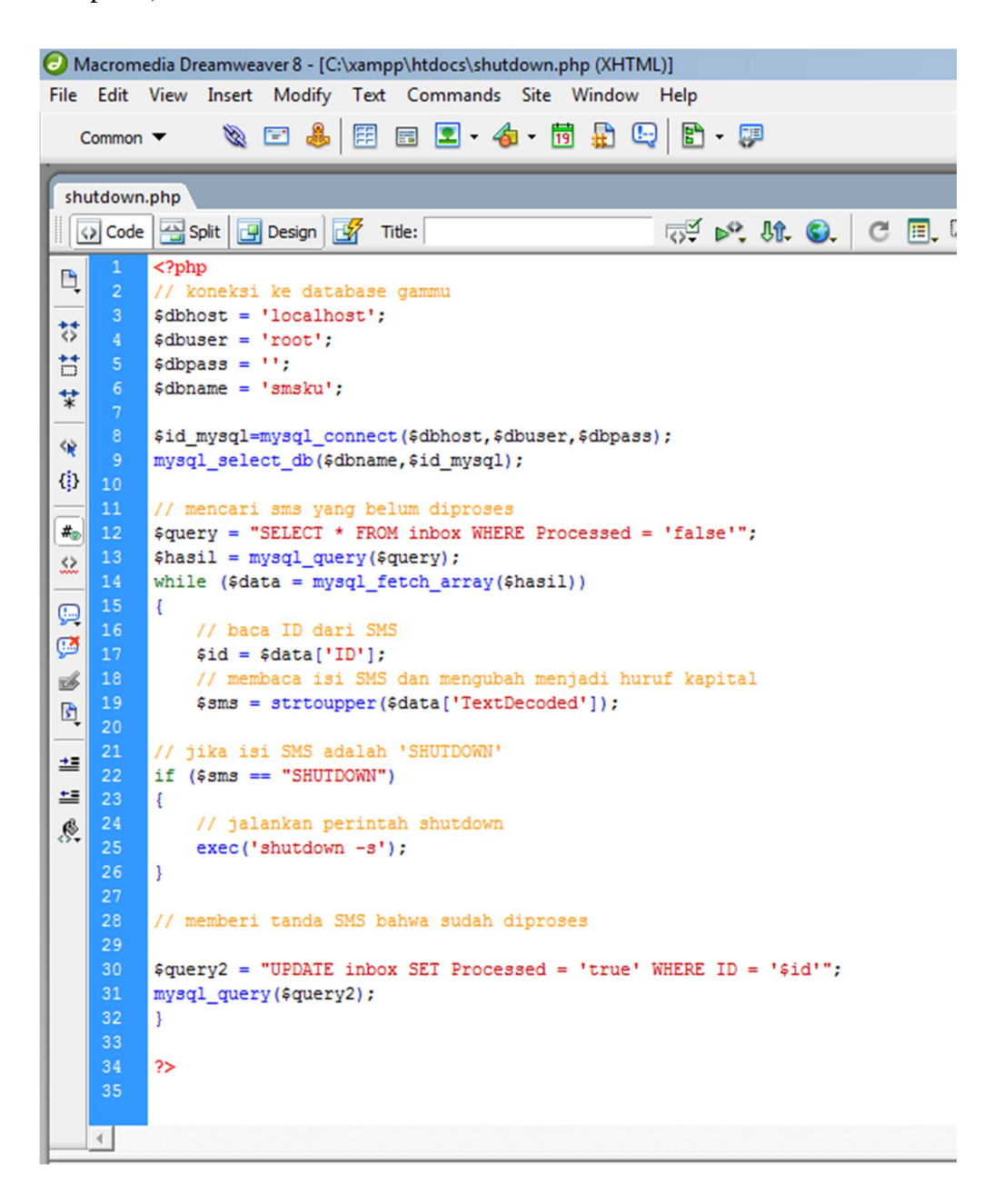

1.2 Script *eksekusi.html* (script program untuk menjalankan proses autorefreshing program shutdown.php)

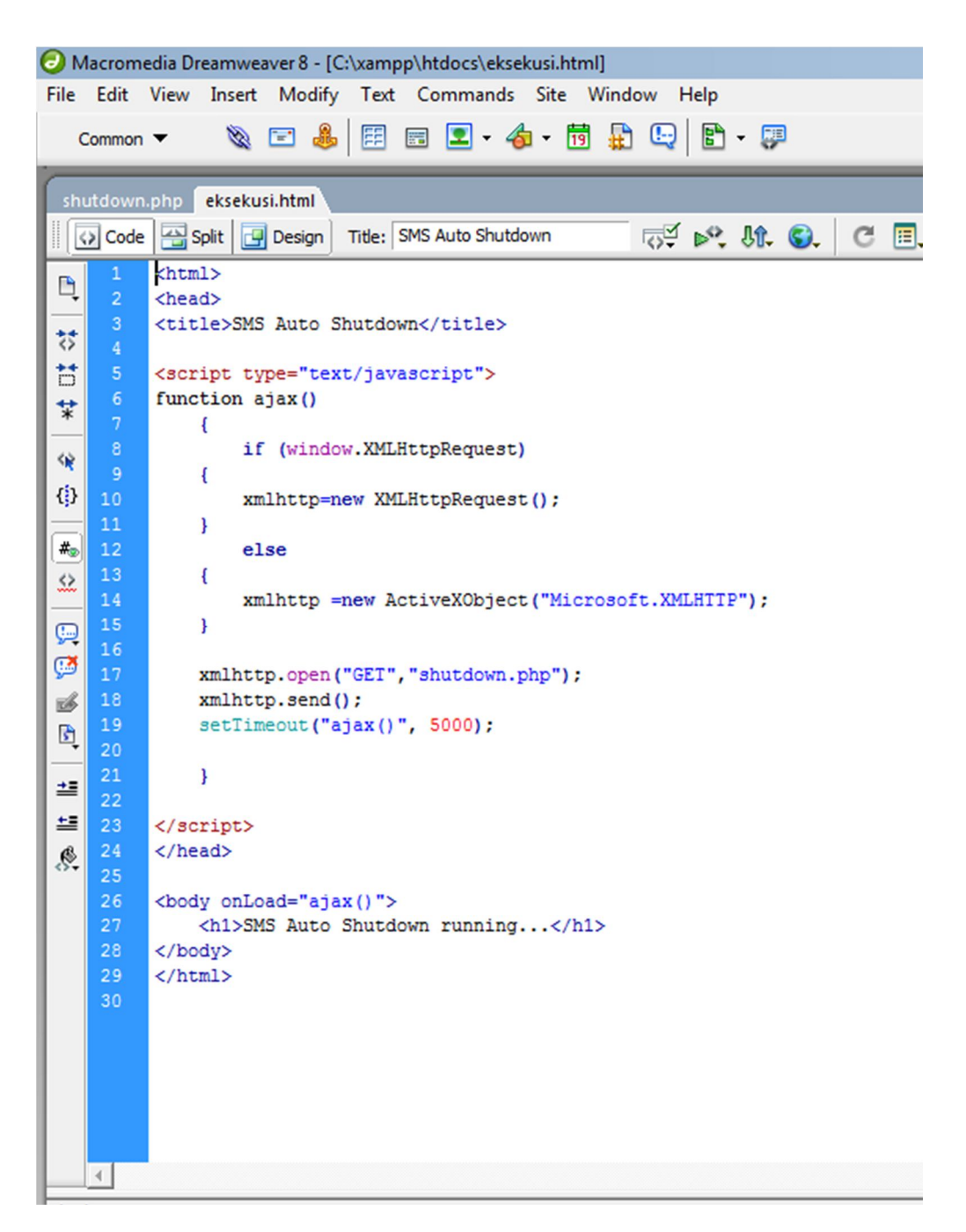

# 2. Script Program Konfigurasi Gammu 1.31.0

# 2.1 Script menuutama.php

| 🖯 Ma      | crome  | dia Dreamweaver 8 - [C:\xampp\htdocs\menuutama.php (XHTML)]                                                                                               |
|-----------|--------|----------------------------------------------------------------------------------------------------|
| File      | Edit   | View Insert Modify Text Commands Site Window Help                                                                                                    |
| Co        | ommon  | 👻 💿 🏭 📰 📰 🗶 👍 - 👼 🖶 🕒 🖺 - 💷                                                                                                    |
| _         | _      |                                                                                                    |
| shut      | tdown. | php eksekusi.html menuutama.php                                                                                                    |
|           | Code   | 🖼 Split 🛃 Design 🥳 Title:                                                                                                    |
| P         | 1      | <h2>Konfigurasi<br/></h2>                                                                                                    |
| <u> </u>  |        | GAMMU 1.31.0 Windows                                                                                                    |
| 챵         |        | NIM : 1011500161<br>                                                                                                    |
| Ħ         |        | Jurusan : Teknik Informatika                                                                                                    |
| *         | 6      | <b>STMIK ATMALUHUR PANGKALPINANG</b>                                                                                                    |
| ~         |        | <pre><a href="langkah1.php"><b>Langkah 1</b></a>: Setting GAMMURC</pre>                                                                                   |
|           |        | <a href="langkah2.php"><b>Langkah 2</b></a> : Test Koneksi GAMMU dengan Modem                                                                             |
| 49        | 10     | <pre><a href="langkah3.php"><b>Langkah 3</b></a>: Setting SMSDRC<br/>: href="langkah4.php"&gt;<b>Langkah 4</b>: Menjalankan Service GLMMI<br/>b&gt;</pre> |
| #         | 12     | <pre><a href="langkah5.php"><b>Langkah 5</b></a>: Test Mengirim SMS<br/>b&gt;&gt;</pre>                                                                   |
| 22        | 13     | ka href="langkah6.php"> <b>Langkah 6</b> //a>: Menghentikan Service Gammu<br>//p>/hr>                                                                     |
|           |        |                                                                                                    |
|           |        |                                                                                                    |
| 9         |        |                                                                                                    |
|           |        |                                                                                                    |
| ত্র       |        |                                                                                                    |
| 2≣        |        |                                                                                                    |
| =         |        |                                                                                                    |
| <u>\$</u> |        |                                                                                                    |
|           |        |                                                                                                    |
|           |        |                                                                                                    |
|           |        |                                                                                                    |
|           |        |                                                                                                    |
|           |        |                                                                                                    |
|           |        |                                                                                                    |
|           |        |                                                                                                    |
|           |        |                                                                                                    |
|           | ∢      |                                                                                                    |

### 2.2 Script langkah1.php

```
Macromedia Dreamweaver 8 - [C:\xampp\htdocs\langkah1.php (XHTML)]
File Edit View Insert Modify Text Commands Site Window Help
                  🛛 🔌 🖻 🗟 🗵 • 👍 • 📅 👫 🖳 🖺 • 🐺
    Common 🔻
                                                  langkah1.php
   🐼 Code 🔛 Split 📴 Design 📝 Title:
                                                                          ्र 💦 🕅 🚱 🖸 🗐 🗟
              (?php include "menuutama.php"; ?>
 D,
             <h2>Langkah 1 - Setting GAMMURC</h2>
 1 0
             <?php
$handle = @fopen("C:/xampp/htdocs/Gammu 1.31.0/bin/gammurc", "r");
 *
             $baris = array();
             if ($handle) {
   while (!feof($handle)) {
 -
 ()
                      $buffer = fgets($handle);
if (substr_count($buffer, 'device = ') > 0)
 #•
$2
                      {
                          $split = explode("device = ", $buffer);
$device = str_replace(":", "", $split[1]);
 ().
().
                       1
                      if (substr_count($buffer, 'connection = ') > 0)
 ين
الله
الله
                       {
                          $split = explode("connection = ", $buffer);
$connection = $split[1];
 *=
                       $baris[] = $buffer;
 ±=
                 fclose ($handle);
 Ø.
             3
             if ($_GET['op'] == "simpan")
               $device = $_POST['device'];
$connection = $_POST['connection'];
               $handle = @fopen("C:/xampp/htdocs/Gammu 1.31.0/bin/gammurc", "w");
 *
               for ($i=0; $i<=count($baris)-1; $i++)</pre>
 *
               {
                   if (substr_count($baris[$i], 'device = ') > 0)
                      $text = "device = ".$device.":\n";
 -
 0
                   else if (substr_count($baris[$i], 'connection = ') > 0)
                   {
 #•
$2
                      $text = "connection = ".$connection."\n";
                   else $text = $baris[$i];
 ()
()
()
                   fwrite($handle, $text);
                fclose($handle);
 echo "Konfigurasi GAMMURC sudah disimpan";
 --
 ŧ
             Masukkan nomor port dan jenis connection!<br />
 $
             Untuk mengetahui nomor port buka Start - Control Panel - Device Manager - lihat pada Ports(COM&LPT)
             <form method="post" action="<?php $_SERVER['PHP_SELF']; ?>?op=simpan">
              DEVICE:::::::::::::::::::::::::::::::::::::::::::::::::::::::::::::::::::::::::::::::::::::::::::::::::::::::::::::::::::::::::::::::::::::::::::::::::::::::::::::<td::</td><td::</td><td::</
              </form
              Untuk melihat Jenis Connection, koneksi ke internet dan buka alamat : http://www.wammu.eu/phones/
       64
65
      1
```

# 2.3 Script langkah2.php

| 0         | O Macromedia Dreamweaver 8 - [C:\xampp\htdocs\langkah2.php (XHTML)] |                                                                                          |  |  |  |  |  |  |
|-----------|---------------------------------------------------------------------|------------------------------------------------------------------------------------------|--|--|--|--|--|--|
| File      | File Edit View Insert Modify Text Commands Site Window Help         |                                                                                          |  |  |  |  |  |  |
|           | Common                                                              | 👻 📧 🌲 🖽 🗉 💽 - 👍 - 📅 🖶 🕒 🖹 - 🐺                                                            |  |  |  |  |  |  |
|           |                                                                     |                                                                                          |  |  |  |  |  |  |
| la        | langkah2.php langkah4.php langkah6.php                              |                                                                                          |  |  |  |  |  |  |
|           | Code                                                                | 🔁 Split 📴 Design 🛃 Title: 🤯 🕬 🕅 🚱 C 🗐 🧔                                                  |  |  |  |  |  |  |
|           | 1                                                                   | php include "menuutama.php";?                                                            |  |  |  |  |  |  |
| **        | 3                                                                   | <h2>Langkah 2 - Test Koneksi GAMMU dengan Modem</h2>                                     |  |  |  |  |  |  |
| H         | 4<br>5                                                              | Klik tombol di bawah ini untuk cek koneksi GAMMU dengan Modem                            |  |  |  |  |  |  |
| *         | 6<br>7                                                              | <pre><form action="&lt;2nbn &amp; SEDUED['DHD SELE']. 2&gt;" method="nost"></form></pre> |  |  |  |  |  |  |
| 4         | 8                                                                   | <pre><input name="submit" type="submit" value="CEK KONEKSI"/></pre>                      |  |  |  |  |  |  |
|           | 9<br>10                                                             |                                                                                          |  |  |  |  |  |  |
|           | 11                                                                  | php</td                                                                                  |  |  |  |  |  |  |
| <b>#</b>  | 12                                                                  | if ( <pre>f (submit')) </pre>                                                            |  |  |  |  |  |  |
| Ľ         | 14                                                                  | <pre>echo "<b>Status :</b><br/>";</pre>                                                  |  |  |  |  |  |  |
| 9         | 15                                                                  | echo " <pre>"; prestbru("garrung = g identifu" thegil);</pre>                            |  |  |  |  |  |  |
| 9         | 17                                                                  | echo "";                                                                                 |  |  |  |  |  |  |
| 6         | 18                                                                  | }                                                                                        |  |  |  |  |  |  |
| ß         | 19<br>20                                                            | ?>                                                                                       |  |  |  |  |  |  |
| <u>+=</u> |                                                                     |                                                                                          |  |  |  |  |  |  |
| ±=        |                                                                     |                                                                                          |  |  |  |  |  |  |
| 8         |                                                                     |                                                                                          |  |  |  |  |  |  |
|           |                                                                     |                                                                                          |  |  |  |  |  |  |
|           |                                                                     |                                                                                          |  |  |  |  |  |  |
|           |                                                                     |                                                                                          |  |  |  |  |  |  |
|           |                                                                     |                                                                                          |  |  |  |  |  |  |
|           |                                                                     |                                                                                          |  |  |  |  |  |  |
|           |                                                                     |                                                                                          |  |  |  |  |  |  |
|           |                                                                     |                                                                                          |  |  |  |  |  |  |
|           | 4                                                                   |                                                                                          |  |  |  |  |  |  |

# 2.4 Script langkah3.php

| ) M              | acrom | zdia Dreamweaver 8 - [C:\xampp\htdocs\langkah3.php (XHTML)]<br>View Insert Modify Text Commands Site Window Help |  |  |  |  |  |
|------------------|-------|----------------------------------------------------------------------------------------------------|--|--|--|--|--|
| C                | ommon |                                                                                                    |  |  |  |  |  |
|                  |       |                                                                                                    |  |  |  |  |  |
| shu              | tdown | php eksekusi.html menuutama.php langkah1.php langkah2.php langkah3.php                                           |  |  |  |  |  |
| 14               | Code  | Spit Design of Title:                                                                                            |  |  |  |  |  |
| D,               |       | Fibib Incinde menducama.php ; >>                                                                                 |  |  |  |  |  |
| đ                |       | <h2>Langkah 3 - Setting Konfigurasi SMSDRC</h2>                                                                  |  |  |  |  |  |
| -                |       | <pre><?php chandla = @forms/!"C:/wawn/brdocs/Cawny 1 31 0/bis/amadws" "w"); </pre></pre>                         |  |  |  |  |  |
| *                |       | <pre>shanale = @fopen("C:/Xampp/htdocs/Gammu 1.31.0/bin/Smsdrc", "r"); \$baris = array();</pre>                  |  |  |  |  |  |
| *                |       | <pre>if (\$handle) {    while (!feof(\$handle)) {</pre>                                                          |  |  |  |  |  |
| }                |       | <pre>\$buffer = fgets(\$handle);<br/>if (aberr court(\$huffer !device = !) &gt; 0)</pre>                         |  |  |  |  |  |
| •                |       | <pre>ii (substr_count(spurier, 'device = ') &gt; 0) {</pre>                                                      |  |  |  |  |  |
| 2                |       | <pre>\$device = str_replace(":", "", \$split[1]);</pre>                                                          |  |  |  |  |  |
| R                |       | 1                                                                                                    |  |  |  |  |  |
| 2                |       | <pre>if (substr_count(\$buffer, 'connection = ') &gt; 0) </pre>                                                  |  |  |  |  |  |
|                  |       | <pre>\$split = explode("connection = ", \$buffer);</pre>                                                         |  |  |  |  |  |
| -                |       | <pre>\$connection = \$split[1]; }</pre>                                                                          |  |  |  |  |  |
| -                |       | if (substr count(\$buffer, 'service = ') > 0)                                                                    |  |  |  |  |  |
| 8                |       | {                                                                                                    |  |  |  |  |  |
|                  |       | <pre>\$split = explore(service = , statie); \$service = \$split[1];</pre>                                        |  |  |  |  |  |
|                  |       | 1                                                                                                    |  |  |  |  |  |
|                  |       | <pre>if (substr_count(\$buffer, 'user = ') &gt; 0) /</pre>                                                       |  |  |  |  |  |
|                  |       | <pre>\$split = explode("user = ", \$buffer);</pre>                                                               |  |  |  |  |  |
|                  |       | <pre>suser = sspit(1); }</pre>                                                                                   |  |  |  |  |  |
| Ð                |       | if (substr count(Sbuffer, 'nassword = ') > 0)                                                                    |  |  |  |  |  |
| đ                |       |                                                                                                    |  |  |  |  |  |
| Ť                |       | <pre>\$split = explode("password = ", sourier); \$pass = \$split[1];</pre>                                       |  |  |  |  |  |
| ¥                |       | 1                                                                                                    |  |  |  |  |  |
| *                |       | <pre>if (substr_count(\$buffer, 'pc = ') &gt; 0) /</pre>                                                         |  |  |  |  |  |
| •                |       | <pre>\$split = explode("pc = ", \$buffer);</pre>                                                                 |  |  |  |  |  |
| •                |       | <pre>&gt;pc = &gt;spir(1);</pre>                                                                                 |  |  |  |  |  |
| 2                |       | if (substr_count(\$buffer, 'database = ') > 0)                                                                   |  |  |  |  |  |
| R                |       | {     Senlit = explode/"database = ". Shuffer):                                                                  |  |  |  |  |  |
| 3                |       | <pre>\$database = \$split[1];</pre>                                                                              |  |  |  |  |  |
| <u>ل</u> ار<br>م |       | }                                                                                                    |  |  |  |  |  |
| -                |       | <pre>if (substr_count(\$buffer, 'driver = ') &gt; 0) {</pre>                                                     |  |  |  |  |  |
| -                |       | <pre>\$split = explode("driver = ", \$buffer);<br/>Schiver = selit[1];</pre>                                     |  |  |  |  |  |
| ¢                |       | <pre>#ulives = #spitcls; }</pre>                                                                                 |  |  |  |  |  |
|                  |       | <pre>\$baris[] = \$buffer;</pre>                                                                                 |  |  |  |  |  |
|                  |       | }<br>fclose(&handle);                                                                                            |  |  |  |  |  |
|                  |       | 1                                                                                                    |  |  |  |  |  |
|                  |       | <pre>if (\$_GET('op'] == "simpan")</pre>                                                                         |  |  |  |  |  |
|                  |       | <pre>{   \$device = \$_POST['device']; }</pre>                                                                   |  |  |  |  |  |
|                  |       | <pre>\$connection = \$_POST['connection']; \$service = \$ POST['service'];</pre>                                 |  |  |  |  |  |
| ļ                |       | <pre>\$user = \$_POSI['user'];<br/>\$pass = \$_POSI['usersword'];</pre>                                          |  |  |  |  |  |
| 5                |       | <pre>\$pc = \$_POST['pc'];</pre>                                                                                 |  |  |  |  |  |
|                  |       | <pre>subtrace = s_rub1('dataDase');<br/>\$driver = \$_EOSI('driver');</pre>                                      |  |  |  |  |  |
|                  |       | <pre>\$handle = @fopen("C:/xampp/htdocs/Gammu 1.31.0/bin/smsdrc", "w");</pre>                                    |  |  |  |  |  |
| *                |       | for (Si=0. Sizerount (Sharie)-1. Si++)                                                                           |  |  |  |  |  |
|                  |       | <pre>ior (e1-0, e1-00mib(@DGIIS)=1; e1++) {</pre>                                                                |  |  |  |  |  |
|                  |       | <pre>if (substr_count(\$baris[\$i], 'device = ') &gt; 0) {</pre>                                                 |  |  |  |  |  |
|                  |       | <pre>\$text = "device = ".\$device.":\n";</pre>                                                                  |  |  |  |  |  |
| 2                |       | <pre>else if (substr_count(\$baris(\$i], 'connection = ') &gt; 0)</pre>                                          |  |  |  |  |  |
| 6                |       | <pre>{     \$text = "connection = ".\$connection."\n"; }</pre>                                                   |  |  |  |  |  |
| 1                | 85    | <pre>\$text = "connection = ".\$connection."\n";</pre>                                                           |  |  |  |  |  |

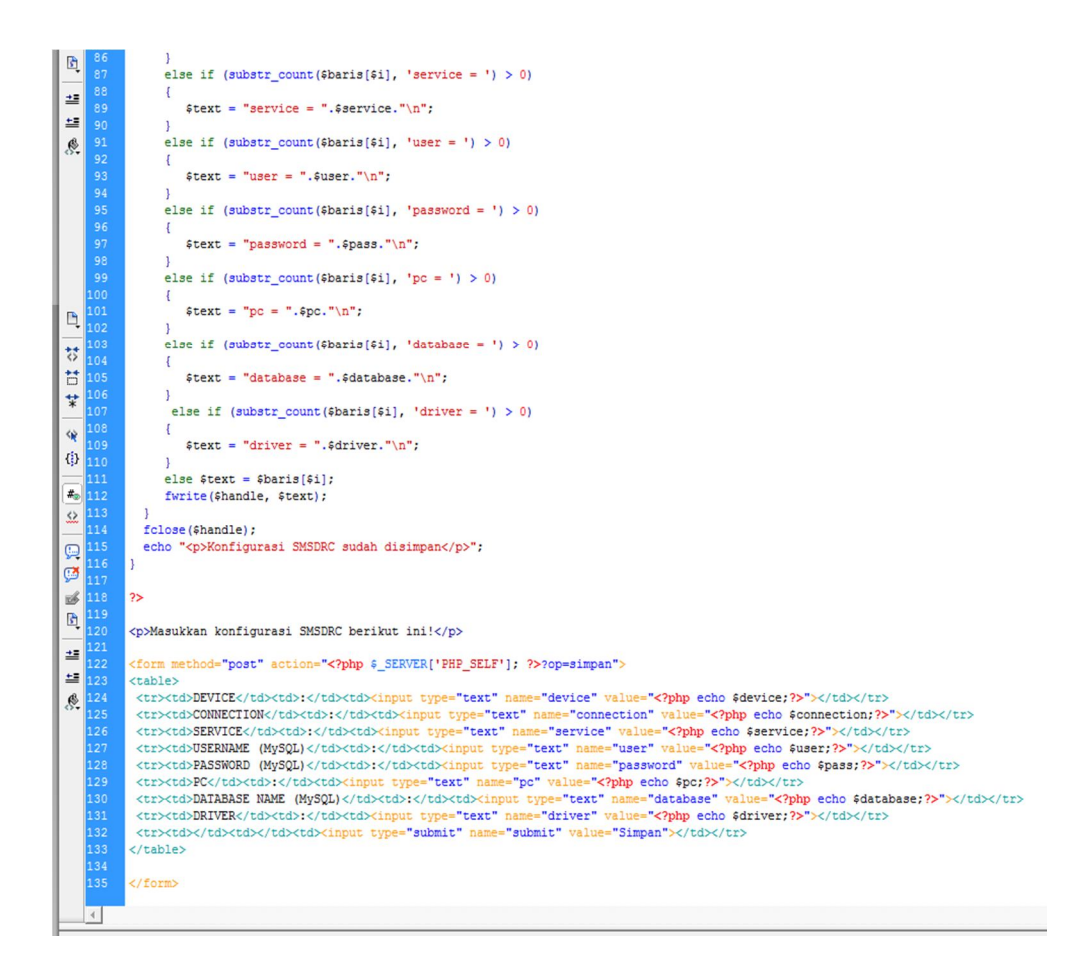

## 2.5 Script langkah4.php

| ( | 🕘 м        | acrome  | dia Dreamweaver 8 - [C:\xampp\htdocs\langkah4.php (XHTML)]                                                   |
|---|------------|---------|----------------------------------------------------------------------------------------------------|
|   | File       | Edit    | View Insert Modify Text Commands Site Window Help                                                            |
|   | C          | ommon   | ▼ 🔌 🖻 👶 🖪 🖬 💶 • 🛷 • 🛱 👫 🖳 🗟 • 🐺                                                                              |
|   | shu        | utdown. | php   eksekusi.html   menuutama.php   langkah1.php   langkah2.php   langkah3.php <mark>  langkah4.php</mark> |
|   |            | > Code  | 🖓 Split 📴 Design 🥳 Title:                                                                                    |
|   | P,         | 1<br>2  | <pre>k?php include "menuutama.php"; ?&gt;</pre>                                                              |
|   | **         |         | <h2>Langkah 4 - Menjalankan Service GAMMU</h2>                                                               |
|   | <b>†</b>   |         | Klik tombol di bawah ini untuk menjalankan GAMMU Service!                                                    |
|   | *          |         | <form action="&lt;?php \$_SERVER['PHP_SELF']; ?&gt;" method="post"></form>                                   |
|   | -          |         | <input name="submit" type="submit" value="JALANKAN SERVICE GAMMU"/>                                          |
|   | <b>{</b> } | 10      |                                                                                                    |
|   | (#-)       | 11      | php<br if (c_DOST(leubric1))                                                                                 |
|   | 0          | 13      |                                                                                                    |
|   |            | 14      | <pre>echo "<b>Status :</b><br/>";</pre>                                                                      |
|   | <b>,</b>   | 15      | echo " <pre>"; " control = control = control = c"); </pre>                                                   |
|   | <b>9</b>   | 10      | echo "":                                                                                                    |
|   | 1          | 18      | }                                                                                                    |
|   | R          | 19      | ?>                                                                                                    |

## 2.6 Script langkah5.php

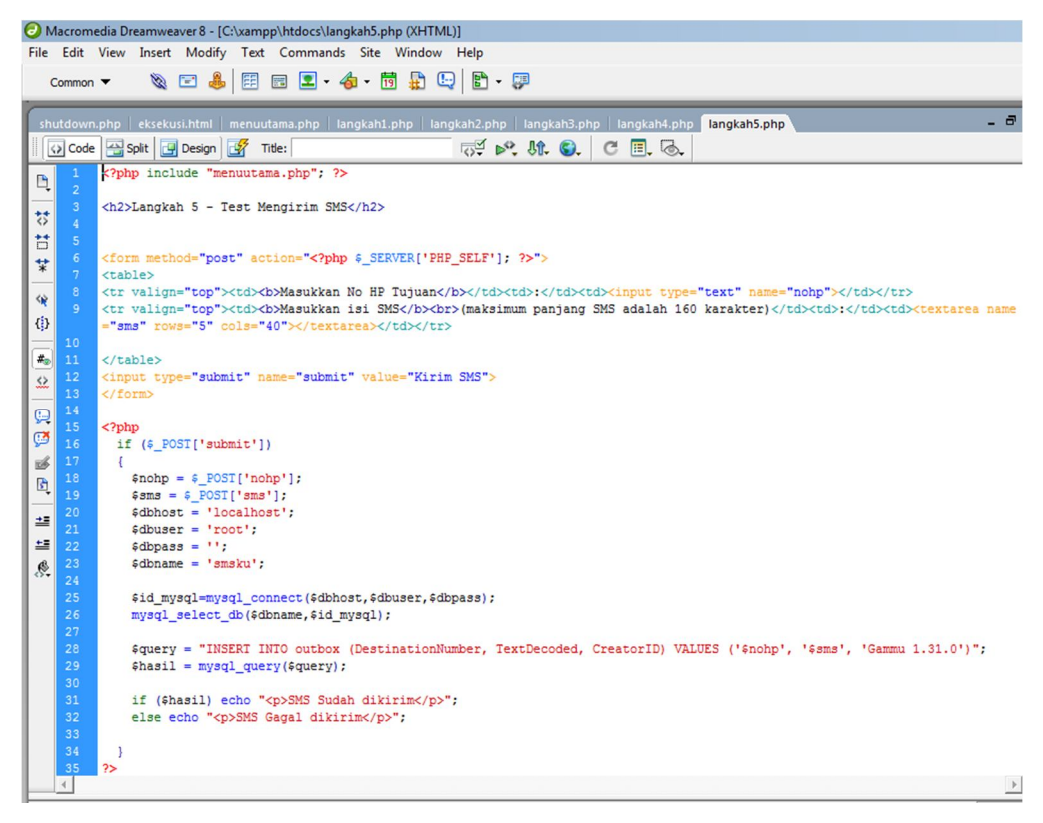

### 2.7 Script langkah6.php

| Macromedia Dreamweaver 8 - [C:\xampp\htdocs\langkah6.php (XHTML)] |                                                                                                    |                                                                                        |  |  |  |  |  |  |  |
|-------------------------------------------------------------------|----------------------------------------------------------------------------------------------------|----------------------------------------------------------------------------------------|--|--|--|--|--|--|--|
| File Edit View Insert Modify Text Commands Site Window Help       |                                                                                                    |                                                                                        |  |  |  |  |  |  |  |
| Common 🔻 🔌 🖾 😹 🖾 🔽 - 👍 - 📅 👫 🕒 📴 - 🐺                              |                                                                                                    |                                                                                        |  |  |  |  |  |  |  |
| sh                                                                | -<br>shutdown.php   eksekusi.html   menuutama.php   langkah1.php   langkah2.php   langkah3.php   langkah4.php |                                                                                        |  |  |  |  |  |  |  |
|                                                                   | > Code                                                                                                    | A Split 🛃 Design 🥳 Title:                                                              |  |  |  |  |  |  |  |
| P                                                                 | 1                                                                                                    | php include "menuutama.php"; ?                                                         |  |  |  |  |  |  |  |
| _                                                                 | 2                                                                                                    | (h2)Tangkah ( - Manghantikan Sawriga (2)0/11/(h2)                                      |  |  |  |  |  |  |  |
| *                                                                 | 4                                                                                                    | <hz>Langkan 6 - Menghencikan Service GAMHOK/Hz&gt;</hz>                                |  |  |  |  |  |  |  |
| Ħ                                                                 | 5                                                                                                    | Klik tombol di bawah ini untuk menghentikan GAMMU Service!                             |  |  |  |  |  |  |  |
| *                                                                 | 6                                                                                                    |                                                                                        |  |  |  |  |  |  |  |
| _                                                                 | 7                                                                                                    | <pre><form action="&lt;?php \$_SERVER['PHP_SELF']; ?&gt;" method="post"> </form></pre> |  |  |  |  |  |  |  |
| *                                                                 | 9                                                                                                    |                                                                                        |  |  |  |  |  |  |  |
| {}                                                                | 10                                                                                                    |                                                                                        |  |  |  |  |  |  |  |
| 11 php</th                                                        |                                                                                                    |                                                                                        |  |  |  |  |  |  |  |
| 1                                                                 | if (\$_POST['submit'])                                                                                        |                                                                                        |  |  |  |  |  |  |  |
| - 22                                                              | 14                                                                                                    | echo " <b>Status :</b>                                                                 |  |  |  |  |  |  |  |
|                                                                   | 15                                                                                                    | <pre>echo "<pre>";</pre></pre>                                                         |  |  |  |  |  |  |  |
|                                                                   | 16                                                                                                    | <pre>passthru("gammu-smsd -k");</pre>                                                  |  |  |  |  |  |  |  |
|                                                                   | 17                                                                                                    | echo "";                                                                               |  |  |  |  |  |  |  |
|                                                                   |                                                                                                    |                                                                                        |  |  |  |  |  |  |  |
|                                                                   |                                                                                                    |                                                                                        |  |  |  |  |  |  |  |

# KARTU KONSULTASI

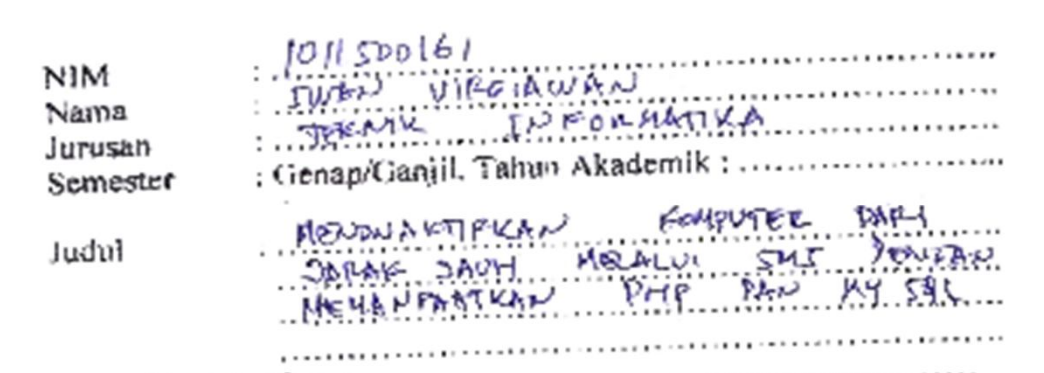

| NO      | Tanggal    | Uraian                         | Paraf<br>Pembimbing |
|---------|------------|--------------------------------|---------------------|
| 1.      | 26-12-2012 | Biobingon BAR J & BAR D        | luque               |
| 2.      | 6-1-2013   | Biology - BAB II               | Junio               |
| 5.      | 10-1-2013  | Biblingen DAB IV               | Ungun               |
| 4.      | 12-1-2013  | Braining Pervice DAR III       | Yume                |
| .2      | 20-1-2013  | Bisbing- Pour Bars IV          | flow-               |
| 6.      | 2-2-2013   | Biobing. Persnerrya Bugan      | luz.                |
| <br>  } | 9-2-2-00   | Britabing. Persnerryn Databies | Ver                 |
| 8       | 14-2-2017  | Broking Stript Brogram         | Your.               |
| 9.      | 13-2-200   | Rivbing. Langer to Modul.      | Vie                 |
|         |            |                                | lun                 |
|         |            |                                |                     |
|         |            |                                |                     |

. . .